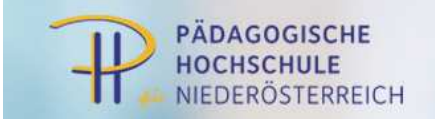

## Teilnahmebestätigung drucken

Zum Ausdruck benötigen Sie einen PDF-Reader z.B. Adobe Acrobat. (bildlicher Leitfaden)

Gehen Sie auf die Internetseite: <u>http://online.ph-noe.ac.at</u> Melden Sie sich an indem Sie rechts oben auf das Schlüsselsymbol klicken.

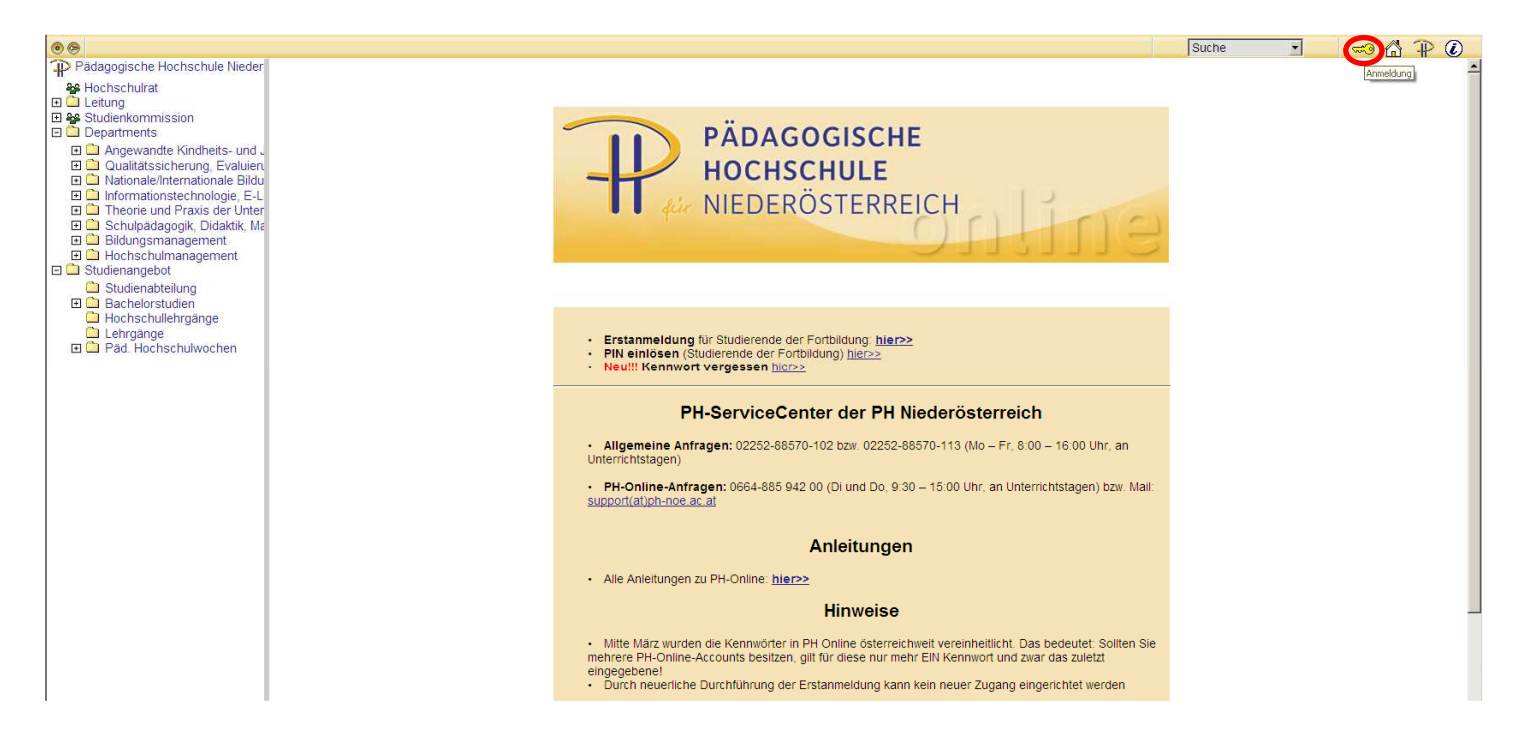

Geben Sie Benutzername und Kennwort ein (Profil: Studierende der Fortbildung) und klicken Sie auf "Anmeldung".

| 0 0                                                                                                    |                                 | Suche 🚽 🛁 🖧 🅀 🕢                                                                                                    |
|----------------------------------------------------------------------------------------------------|---------------------------------|----------------------------------------------------------------------------------------------------|
| Pädagogische Hochschule Nieder                                                                                                    | PH-Online-PH-NOE V2.00          |                                                                                                    |
|                                                                                                    | Anmeldung                       |                                                                                                    |
| Angewandte Kindheits- und .     Angewandte Kindheits- und .     Qualitätssicherung, Evaluiert     Nationale/internationale Bildu     Informationale Bildu     Informationstechnologie, E-L     Theorie und Praxis der Unter     Schulpadagogik, Didaktik, Ma     Bildungsmanagement     Hochschulmanagement     Studienabteilung |                                 | Benutzernamsforobe<br>Kennwort<br>Profil Studierende der Fortbildung<br>Anmeldung Abbrechen<br>Kennwort vergessen?                                                                                                    |
| Bachelorstudien     Hochschullehrgänge.     Lehrgänge     Pad. Hochschulwochen                                                                                                    | Erstanmeldung                   | Wenn Sie noch keinen Account (Benutzername + Kennwort) besitzen, müssen Sie diesen mit Hilfe eines PIN Codes einrichten. Wenn Sie Ihr Kennwort vergessen haben, benötigen Sie<br>ebenfalls einen (neuen) PIN-Code<br>• Studierende der Erstausbildung:<br>Den PIN-Code erhalten Sie persönlich in der Studienabteilung, Öffnungszeiten: Mo-Fr. 9-12 Uhr<br><u>Geben Sie hier Ihren PIN-Code ein</u> ,<br>• Studierende der Fortbildung:<br><u>Hier Kommen Sie zur Erstanmeldung</u><br><u>Geben Sie hier Ihren PIN-Code ein</u> ,<br>• Bediensteie: |
|                                                                                                    | Systemvoraussetzungen           | <ul> <li>Browser: <u>detailliente information</u></li> <li>JavaScript und Cookies müssen aktiviert sein</li> <li><u>Adobe Reader 9 © oder neuer</u> zum Anzeigen von PDF-Dateien (verfügbar für Windows-Systeme, Linux, MacOS X und Solaris).</li> </ul>                                                                                                    |
|                                                                                                    | ©2011 Pädagogische Hochschule I | - Vederösterreich. Alle Rechte vorbehaten.   PH-Online-PH-NOE powered by CAMPUSonline®   <u>Feerback</u>                                                                                                    |

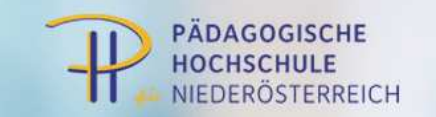

Klicken Sie unterhalb Ihrer Visitenkarte in der Spalte "Studium" auf den Link "Teilnahmebestätigungen/Prüfungsergebnisse".

| 00                                                                                                    |                                            |                                     |                                     |                                                                  |                     |                                            | Suche                       | •          | (7)         |             |
|----------------------------------------------------------------------------------------------------|--------------------------------------------|-------------------------------------|-------------------------------------|------------------------------------------------------------------|---------------------|--------------------------------------------|-----------------------------|------------|-------------|-------------|
| Pädagogische Hochschule Niec                                                                                                    | Visitenkarte/Arbeitsplatz                  |                                     |                                     |                                                                  |                     |                                            |                             |            | Hilfe       | PH online   |
| Hochschulrat     Leitung     Studienkommission     Departments                                                                             |                                            |                                     |                                     |                                                                  |                     |                                            |                             | Auswahl De | tailansicht | Bearbeitung |
| Angewandte Kindheits- und .     Qualitätssicherung, Evaluien     Ationale/Internationale Bildu     Informationstechnologie, E-L            |                                            |                                     | Frau<br>E-Mail                      | Probiera, Petra, Dr., Msc                                        |                     |                                            | 1                           |            |             |             |
| Chulpadagogik, Didaktik, Ma     Didugsmanagement     Diducssmanagement     Diducsschulmanagement     Studienangebot                        |                                            |                                     | Homepage<br>Telefon extern<br>Mobil | http://www.musterfrau.at<br>0123 / 456 78 90<br>0123 / 456 78 90 |                     | Hier könnte<br>Ihr Bild<br>angezeigt werde | n                           |            |             |             |
| <ul> <li>Studienabteilung</li> <li>Bachelorstudien</li> <li>Hochschullehrgänge</li> <li>Lehrgänge</li> <li>Päd. Hochschulwochen</li> </ul> |                                            |                                     | Fax<br>Stammdaten                   | 0123 / 456 78 90<br><u>Anzeigen</u>                              |                     |                                            |                             |            |             |             |
|                                                                                                    |                                            |                                     |                                     |                                                                  |                     |                                            |                             |            |             |             |
|                                                                                                    |                                            | Forschung & Lehre                   |                                     | Studium                                                          | Ressourcen          |                                            | Dienste                     |            |             |             |
|                                                                                                    |                                            | Abschlussarbeiten                   | APS Altsyst                         | em-seminarranrpian                                               | Accountstatus       |                                            | trikulation an weiteren PHs |            |             |             |
|                                                                                                    |                                            |                                     | LV-An/Abm                           | elduna                                                           | 2 Evaluierungen     | Kenn                                       | wort ändern                 |            |             |             |
|                                                                                                    |                                            |                                     | Prüfungs-A                          | n/Abmeldung                                                      | S Lesezeichen       | 10 V                                       |                             |            |             |             |
|                                                                                                    |                                            |                                     | Studien-/He                         | imatadresse                                                      | Terminkalender      |                                            |                             |            |             |             |
|                                                                                                    |                                            |                                     | € Studienbeit                       | ragsstatus                                                       | persönliche Einstel | lungen                                     |                             |            |             |             |
|                                                                                                    |                                            |                                     | Studienerfo                         | lgsnachweis                                                      |                     |                                            |                             |            |             |             |
|                                                                                                    |                                            |                                     | Studienstat                         | astáticuscos / Drituscoscosbaico                                 |                     |                                            |                             |            |             |             |
|                                                                                                    |                                            |                                     | r teinanmet                         | estaugungen / Prutungsergebniss                                  |                     | I                                          |                             |            |             |             |
|                                                                                                    |                                            |                                     |                                     |                                                                  |                     |                                            |                             |            |             |             |
|                                                                                                    | ©2011 Pädagogische Hochschule Niederöstern | eich. Alle Rechte vorbehalten.   Ph | H-Online-PH-NOE pow                 | ered by CAMPUSonline®   Feedback                                 |                     |                                            |                             |            |             |             |

Ist die Lehrveranstaltung nicht zu sehen, wählen Sie beim Studium "alle Studien" aus Klicken Sie rechts neben der gewünschten Lehrveranstaltung auf das Druckersymbol.

| 00                                                                                                    |         |                  |                         |                 |                                           |                                      |                                            |                                         |                                      |          |            | Suche                                           | •                    | (70)               | A P (                               |
|----------------------------------------------------------------------------------------------------|---------|------------------|-------------------------|-----------------|-------------------------------------------|--------------------------------------|--------------------------------------------|-----------------------------------------|--------------------------------------|----------|------------|-------------------------------------------------|----------------------|--------------------|-------------------------------------|
| Pädagogische Hochschule Niederö                                                                                                    | Rar     | nkl Martin       |                         |                 |                                           |                                      |                                            |                                         |                                      |          |            |                                                 |                      | Hi                 | ife PH online                       |
| Hochschulrat                                                                                                    | Pr      | rüfungserge      | bnisse                  |                 |                                           |                                      |                                            |                                         |                                      |          |            |                                                 | Sortierung<br>Aktion | Datum<br>Einstellt | Nummer <u>Titel</u><br>Ingen ändern |
| Studienkommission                                                                                                    |         |                  | 30                      |                 | 100                                       |                                      | and and and and and and and and and and    |                                         | 39                                   |          | and and    |                                                 | (F                   |                    |                                     |
| Angewandte Kindheits- und Ju                                                                                                    | Lehrve  | eranstaltungs- u | nd Fachprüfung          | en              |                                           |                                      |                                            |                                         |                                      |          |            |                                                 |                      |                    |                                     |
| <ul> <li>Qualitătssicherung, Evaluierur</li> <li>Nationale/Internationale Bildun</li> </ul>                                         | gewä    | ihites Studium   | c.                      | N. Carl         | N. C. C. C. C. C. C. C. C. C. C. C. C. C. | c701999 Lehrgan<br>c701999 Lehrgan   | g Fortbildung (HsG2<br>g Fortbildung (HsG2 | 005) -                                  |                                      | and and  |            | and and and and and and and and and and         |                      |                    | and and the                         |
| <ul> <li>Informationstechnologie, E-Le</li> <li>Theorie und Praxis der Unterri</li> <li>Schulpädagogik, Didaktik, Mat</li> </ul>    | Status  | s Datum          | Nummer                  | LV-<br>Semester | Titel                                     | alle Studien                         | mblidung (HSG2005                          | ergeonisse,<br>Gesamtpunkte             | Leistungsnachweis<br>Zeugnis drucken | WS SS    | Prüferin   | Prüfungsmodus                                   | F                    | rüfungs<br>typ     | Gezählter<br>Versuch / Max.         |
| Bildungsmanagement     Didungsmanagement                                                                                            | •       | 20.05.2010       | 341F0SAS03              | 105             | Portfolios uno<br>Unterricht de           | I Portfoliosoftware im               | mit Erfolg<br>teilgenommen                 |                                         |                                      | 8 UE     | Brandhof   | er Beurteilt/immanenter<br>Prüfungscharakter () |                      | <u>FB</u>          |                                     |
| Studienangebot     Prüfungsreferat                                                                                                  | •       | 04.05.2010       | 341F0SBG50              | 10S             | FernPH: Von o<br>Förderplan in            | <u>der Diagnose zum</u><br><u>NÖ</u> | mit Erfolg<br>teilgenommen                 |                                         | 4                                    | 30 UE    | E Brandhof | er Beurteilt/immanenter<br>Prüfungscharakter () |                      | FB                 |                                     |
| Hochschullehrgänge     Lehrgänge                                                                                                    | ©2010 F | Pädagogische Hoo | ,<br>chschule Niederöst | erreich. Alle F | echte vorbehalten. (                      | QSYSTEM-PH-Online-PH-NOE pr          | wered by CAMPUSonline                      | ©  Eeedback                             |                                      |          | Ì          | .6                                              | 7                    |                    | Ì                                   |
| Păd. Hochschulwochen                                                                                                    |         | man              |                         | m               | 2                                         | man                                  |                                            | and and and and and and and and and and |                                      | mon      |            | Jun and and and and and and and and and an      |                      |                    | mon                                 |
| Construction     Construction     Construction     Construction     Construction     Construction     Construction     Construction | ©2010 F | Pädagogische Hoo | ,<br>hschule Niederöst  | erreich. Alle F | echte vorbehalten. (                      | QSYSTEM-PH-Online-PH-NOE pr          | wered by CAMPUSonline                      | BI Feedback                             |                                      | Jun Cult | 9          | Burney Contraction                              | 7                    |                    | Just in                             |

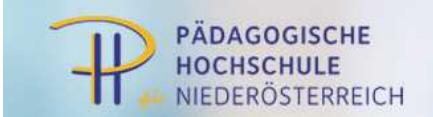

## Es erscheint Ihre Teilnahmebestätigung. Diese können Sie nun ausdrucken.

| HB       | 🛛 🍪 🗸 🎼 🔶 🚺 / 1 🛛 🔊 🚳 🔂 🖓 🔛 Suchen                                                                                                    |
|----------|----------------------------------------------------------------------------------------------------|
| <b>1</b> | ₩.                                                                                                    |
|          | Pädagogische Hochschule Niederösterreich<br>Mühlgasse 67, A-2500 Baden Tei, +43 (0) 2252 88 5 70 Fax +43 (0) 2252 88 5 70-180<br>http://www.ph-noe.ac.at Mail: office@ph-noe.ac.at |
|          | Teilnahmebestätigung                                                                                                    |
|          | Familienname. Vorname(n) Mustermann, Max Nummer der Veranstaltung 3341FSA 503                                                                                                    |
|          | Titel der Veranstallung<br>Portfolios und Portfoliosoftware im Unterricht der Sek I                                                                                                |
|          | Veranstaltungszeitraum<br>20.05.2010 09:00 - 16:15                                                                                                    |
|          | Veranstaltungsort<br>Informatikraum Melk 1, Bahnhofstraße 2, 3390 Melk                                                                                                    |
|          | Anzahl der Seminareinheiten à 45 Minuten<br>8 von 8                                                                                                    |
|          |                                                                                                    |
|          | Baden, am 20.05.2010                                                                                                    |
|          | Seminarleiter/in, Referent/in                                                                                                    |
|          | Mag.                                                                                                    |
|          | Mustermann, Max                                                                                                    |
|          | Diese Teilnahmebestätigung wurde automationsunterstützt erstellt und ist ohne Unterschrift und Siegel gültig.<br>DVR 3002966                                                       |

🦗 ()